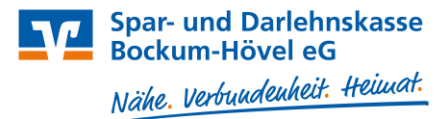

1. Öffnen Sie die VR-Networld-Software und klicken Sie oben links auf unser Logo und anschließend auf "Export".

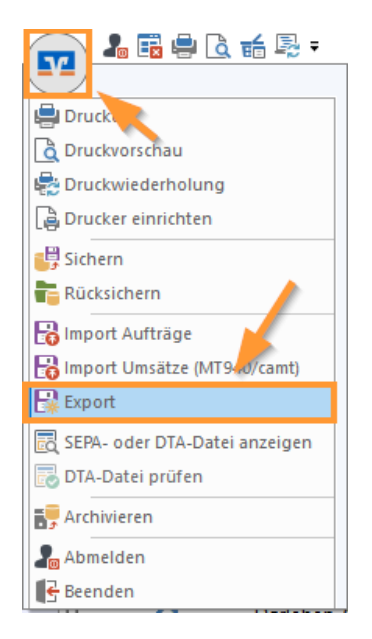

2. Wählen Sie die zu exportierenden Daten aus ("Überweisungen, alle" bzw. "Lastschriften, alle") und verwenden als Exportformat "CSV" aus.

| Export                                                                                                    | ×                                                                                                    | Export X                                                                                                    |
|----------------------------------------------------------------------------------------------------|----------------------------------------------------------------------------------------------------|----------------------------------------------------------------------------------------------------|
| Ansicht - Daten<br>Lastschriften, alle                                                                                                    | Enmat                                                                                                    | Ansicht - Dalen<br>Uberweisungen, alle<br>Auswahl<br>CSV                                                                                                    |
| Vorlage<br>keine Vorlage                                                                                                    | Neu Speichern Löschen                                                                                                    | Vorlage<br>keine Vorlage v Neu Speichem Löschen                                                                                                    |
| Spallen<br>vertigbare Spallen<br>Altergröve Bankletzahl<br>Austiknungszeitgunkt<br>Erfassungsdetum<br>Fibu Nunmen<br>gesendet mit<br>Refereranunme<br>Textschlussel | espotietle Spallen<br>Auftagziet<br>Zahler, Ernk anget<br>tanker, Ernk anget<br>Kordorummer/BAN<br>Bartag<br>Serdedstum mississionen<br>Serdedstum mississionen<br>Serdestum mississionen<br>Serdestum mississionen<br>Serdestum missississionen<br>Serdestum mississionen<br>Serdestum miss | Spaken<br>verligbare Spaken<br>Austrikturung<br>Austrikturungszeitpunkt<br>Erfassungriddum<br>Fbu Nummer<br>gesendet nit mer<br>T extochtistel<br>T extochtistel<br>Spaken/Bercharder<br>T extochtistel<br>Spaken/Bercharder<br>Spaken/Bercharder<br>Spa |
| Exportieren Abbrechen                                                                                                    | VRNW DLLs für Profi cash Datenübernahme bereitstellen Hilfe                                                                                                    | Exportieren Abbrechen VRNW DLLs für Profi cash Datenübernahme bereitstellen Hilfe                                                                                                    |

3. Klicken Sie auf "Exportieren" und legen die Datei "VRExport\_Lastschriften.csv" bzw. "VRExport\_Ueberweisungen.csv" z.B. auf dem Desktop ab.

## Vorbereiten der Importvorlagen

- 4. Die Importvorlagen für die Überweisungen und Lastschriften finden Sie auf unserer Internetseite unter... Bitte speichern Sie diese Datei an dem gleichen Ort wie zuvor die Exporte aus VR-Networld und öffnen Sie diese.
- 5. Öffnen Sie nun zusätzlich die Exportdatei aus VR-Networld und kopieren Sie den Inhalt spaltenweise in die jeweilige Vorlagedatei aus Schritt 4. (Bitte achten Sie auf die korrekten Spalteninhalte und prüfen Sie die Daten auf Dubletten!) Speichern Sie die Datei anschließen an dem gleichen Ort wie die anderen Dateien ab. Wichtig: Die Datei muss im CSV-Format abgespeichert werden.)

## Vorlagen in das Online-Banking importieren

- 6. Melden Sie sich im Online-Banking auf unserer Homepage an.
- 7. Wechseln Sie nun auf den Reiter Vorlagen.

| Privatkunden Firmenkunden Banking & Ve     | träge Service & Mehrwerte                                  | Postfach | ⑦ Hilfe ∨ ① ∨    |
|--------------------------------------------|------------------------------------------------------------|----------|------------------|
| Spar- und Darlehnskasse<br>Bockum-Hövel eG |                                                            |          | 04:15 Abmelden 🕞 |
| Start Überweisung Lastschrift Aufträge     | Vortagen Dartehen Handel & Depot UnionDepot Börse & Märkte |          |                  |
|                                            |                                                            |          |                  |

8. Anschließend wählen Sie aus, welche Art der Vorlage Sie importieren möchten (entweder Überweisungsvorlagen oder Lastschriftvorlagen). Jetzt klicken Sie rechts auf die drei Punkte und dann auf "Vorlagen importieren". Jetzt müssen Sie nur noch das gewünschte Konto auswählen und auf "Vorlagen hochladen" klicken.

| Privatkunden Firmenkunden Bankin       | ng & Verträge Service & Mehrwerte                                                       | Postfach                 | ⑦ Hilfe ✓            | r |
|----------------------------------------|-----------------------------------------------------------------------------------------|--------------------------|----------------------|---|
| Spar- und Darlehnsk<br>Bockum-Hövel eG | asse                                                                                    |                          | 04:59 Abmelden 🕂     |   |
| Start Überweisung Lastschrift Au       | ifträge Vorlagen Darlehen Handel & Depot UnionDepot Börse & Märkte                      |                          |                      |   |
|                                        |                                                                                         |                          |                      |   |
| Überweisungsvorlagen                   | Übersicht                                                                               |                          |                      |   |
| Lastschriftvorlagen                    | Überweisungsvorlagen                                                                    | + Neue Vorlage           |                      |   |
| Auslandsvorlagen                       |                                                                                         | 0                        | Vorlagen bearbeiten  |   |
|                                        | SPADAKA DE                                                                              | 4                        | Vorlagen importieren |   |
|                                        |                                                                                         | <u>1</u>                 | Vorlagen exportieren |   |
|                                        | Suchen Q                                                                                |                          |                      |   |
| Privatkunden Firmenkunden Bankin       | g & Verträge Service & Mehrwerte                                                        | Postfach                 | 🕐 Hilfe 🗸 🜘          | ~ |
| Spar- und Darlehnsk<br>Bockum-Hövel eG | asse                                                                                    |                          | 04:59 Abmelden (     | ÷ |
|                                        |                                                                                         |                          |                      |   |
| 7 Überweisungsvorlagen                 |                                                                                         |                          |                      |   |
| ✓ Lastschriftvorlagen                  | Überweisungsvorlagen importieren                                                        |                          |                      |   |
| Auslandsvorlagen                       | ober Weisungsvortugen importieren                                                       |                          |                      |   |
| ~                                      | DE                                                                                      | ~                        |                      |   |
|                                        | SPADAKA                                                                                 |                          | <u> </u>             |   |
|                                        | Sie können hier Verlagen im CSV-Eermat hechladen. Diese werden am ausgewählten Kente ge | spoichart Bitta boachta  |                      |   |
|                                        | Sie, dass beim Import der Vorlagen keine Dublettenprüfung stattfindet.                  | sperenert, bitte oeachte |                      |   |
|                                        | Vorlagen hochladen                                                                      |                          |                      |   |
|                                        | O Vorlagen importieren                                                                  |                          |                      |   |